## 申告書入力画面

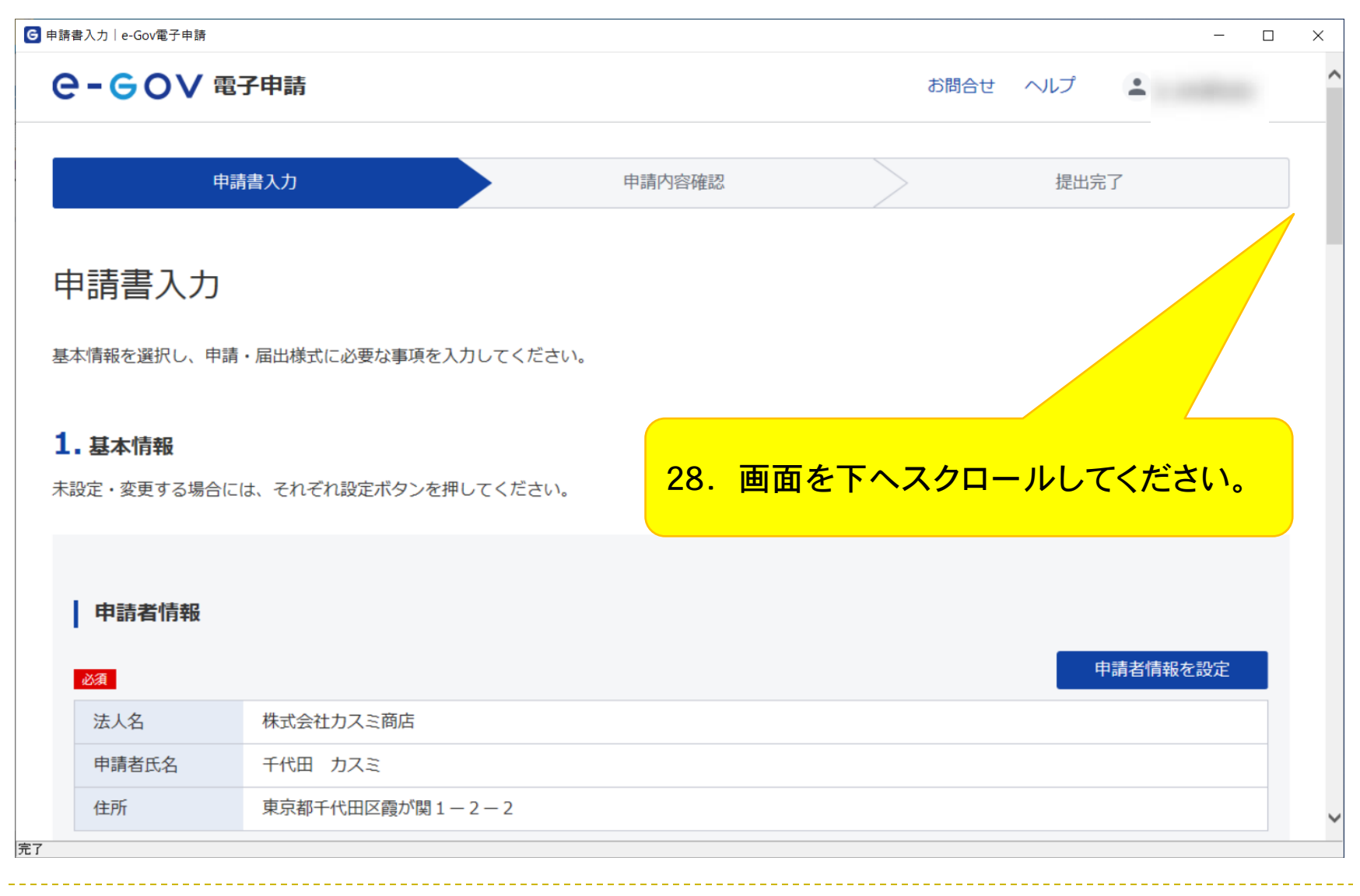

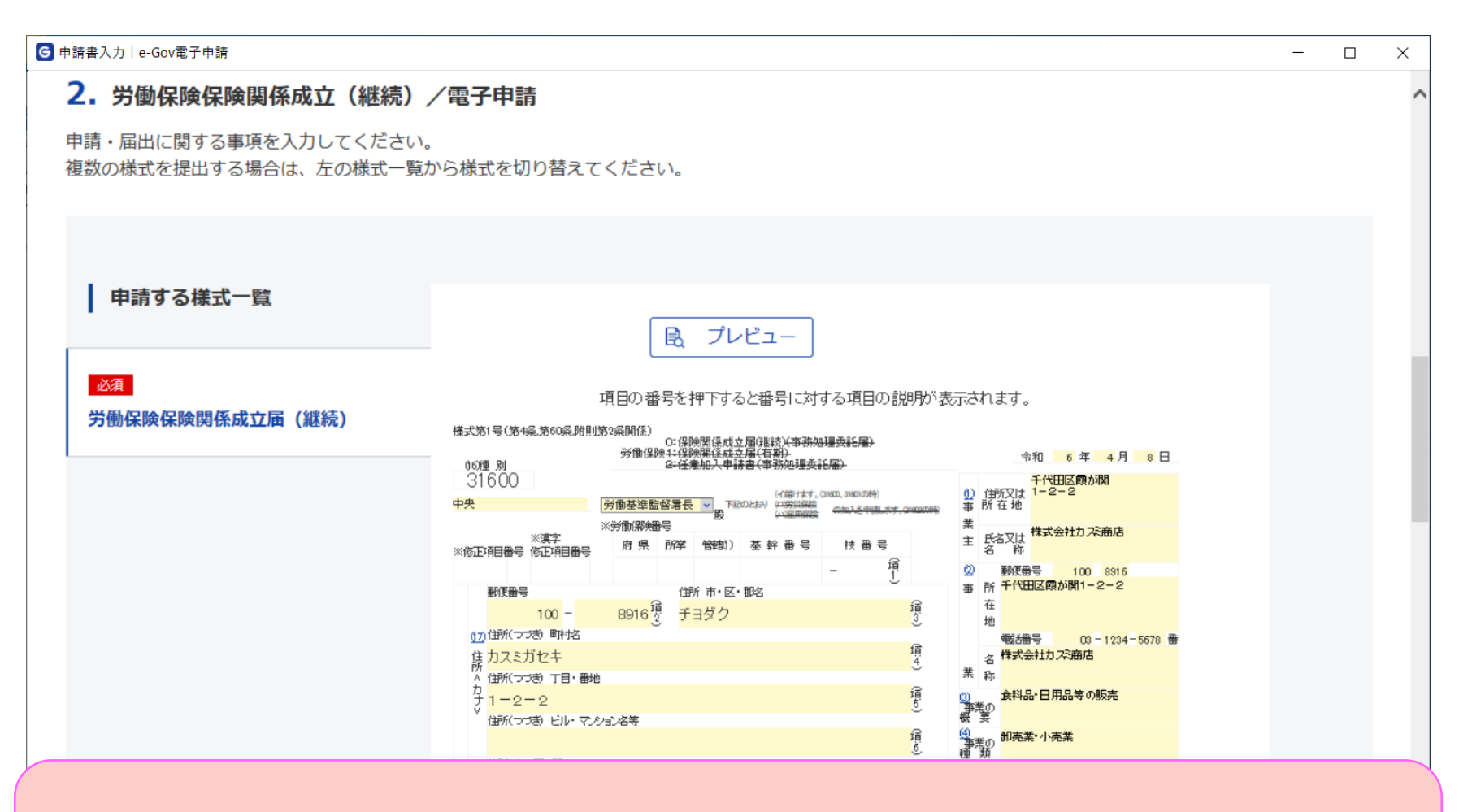

保険関係成立届の記入方法につきましては厚生労働省HPに掲載しております 「事業主のみなさまへ 労働保険の成立手続はおすみですか」の記入例等をご参照ください。 <u>https://www.mhlw.go.jp/new-info/kobetu/roudou/gyousei/hoken/040330-2.html</u>

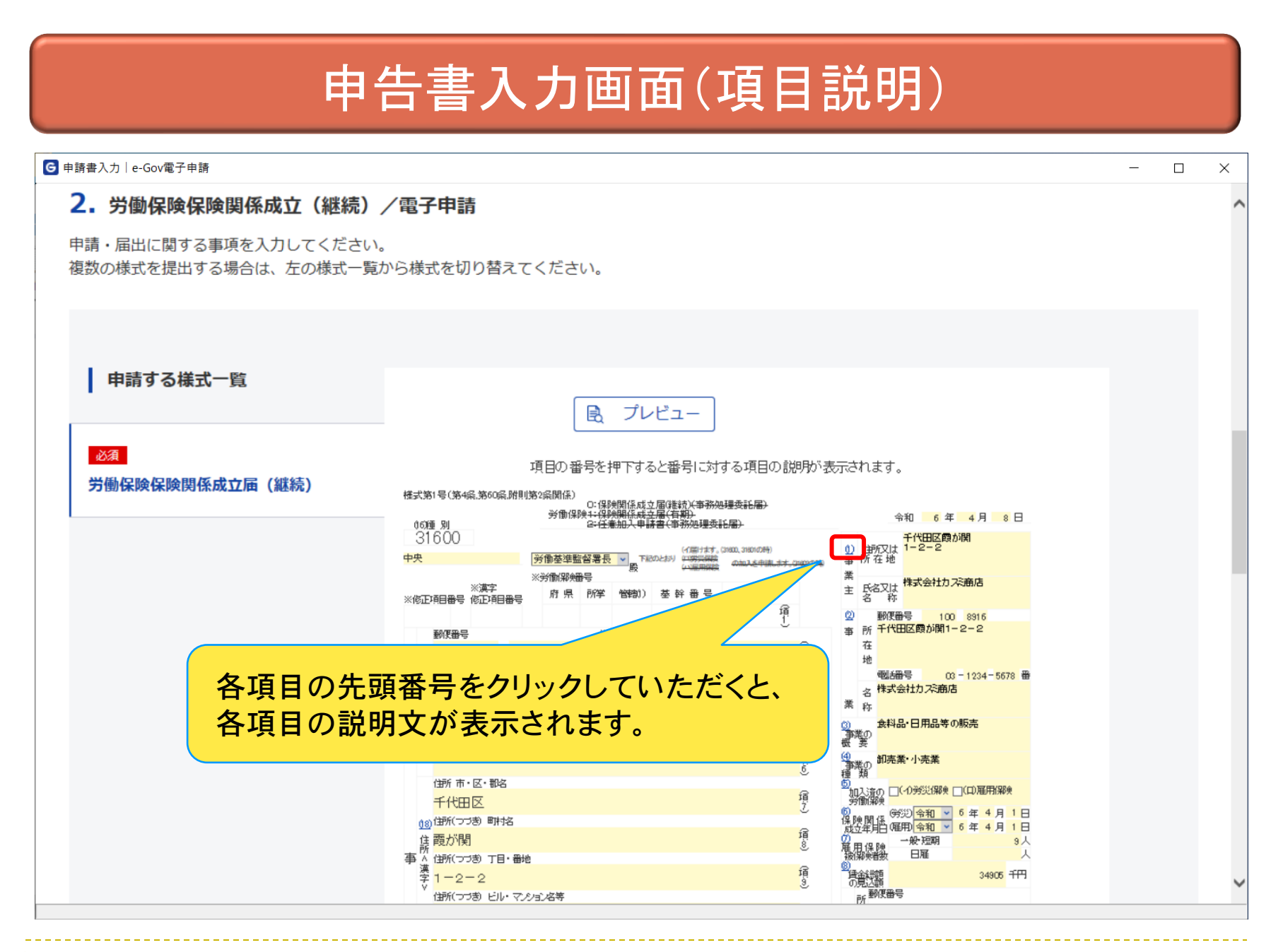

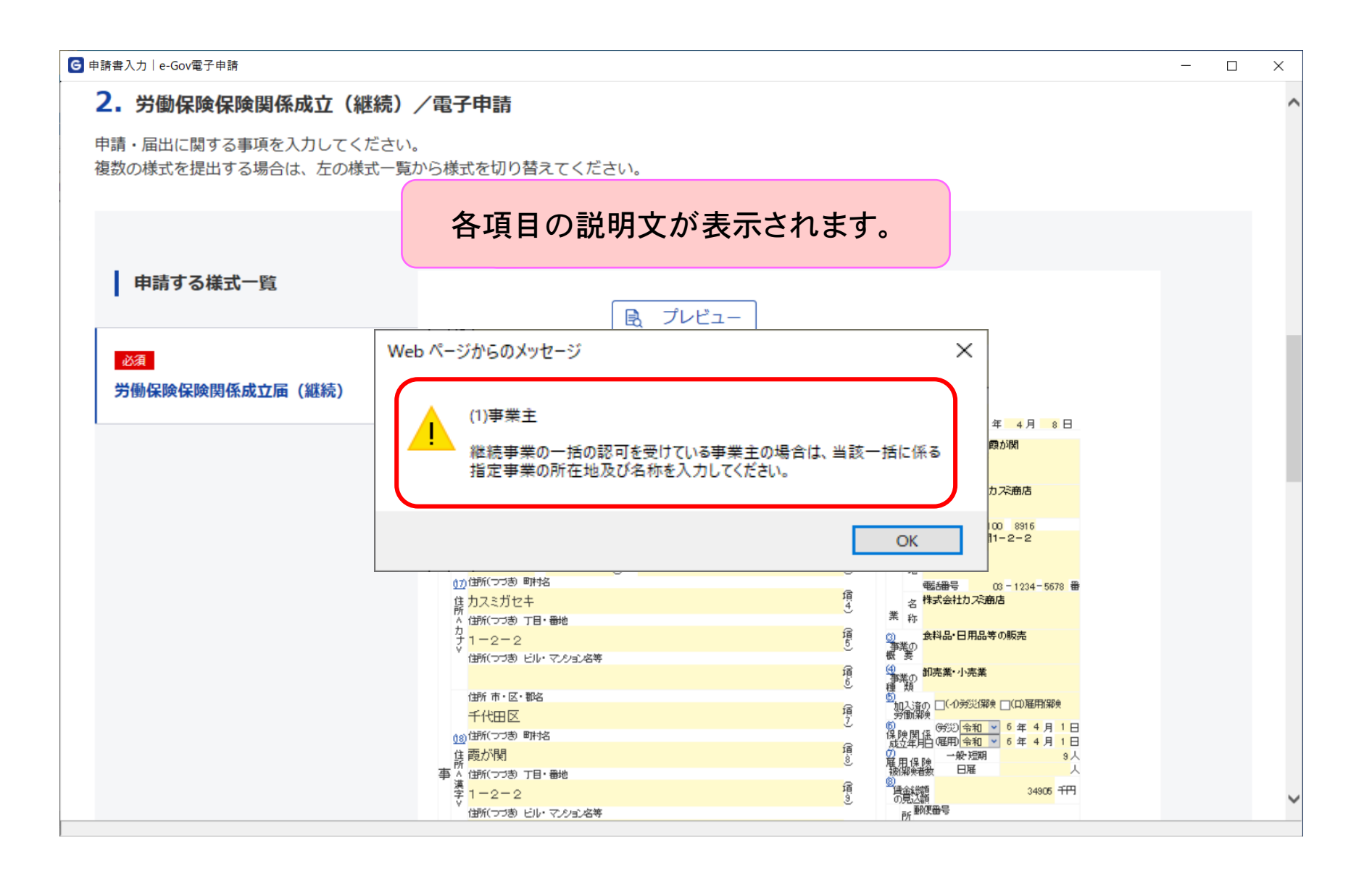

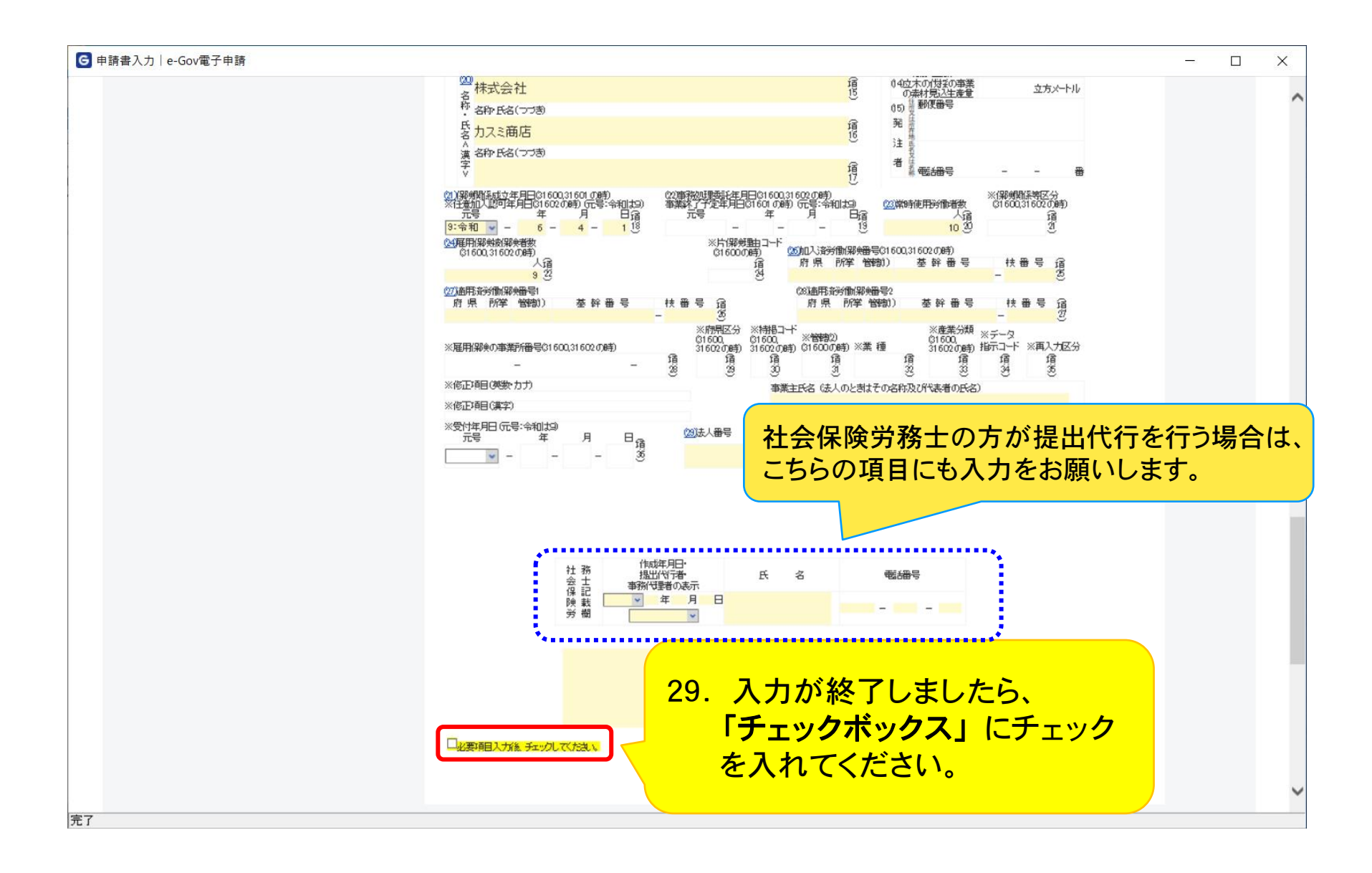

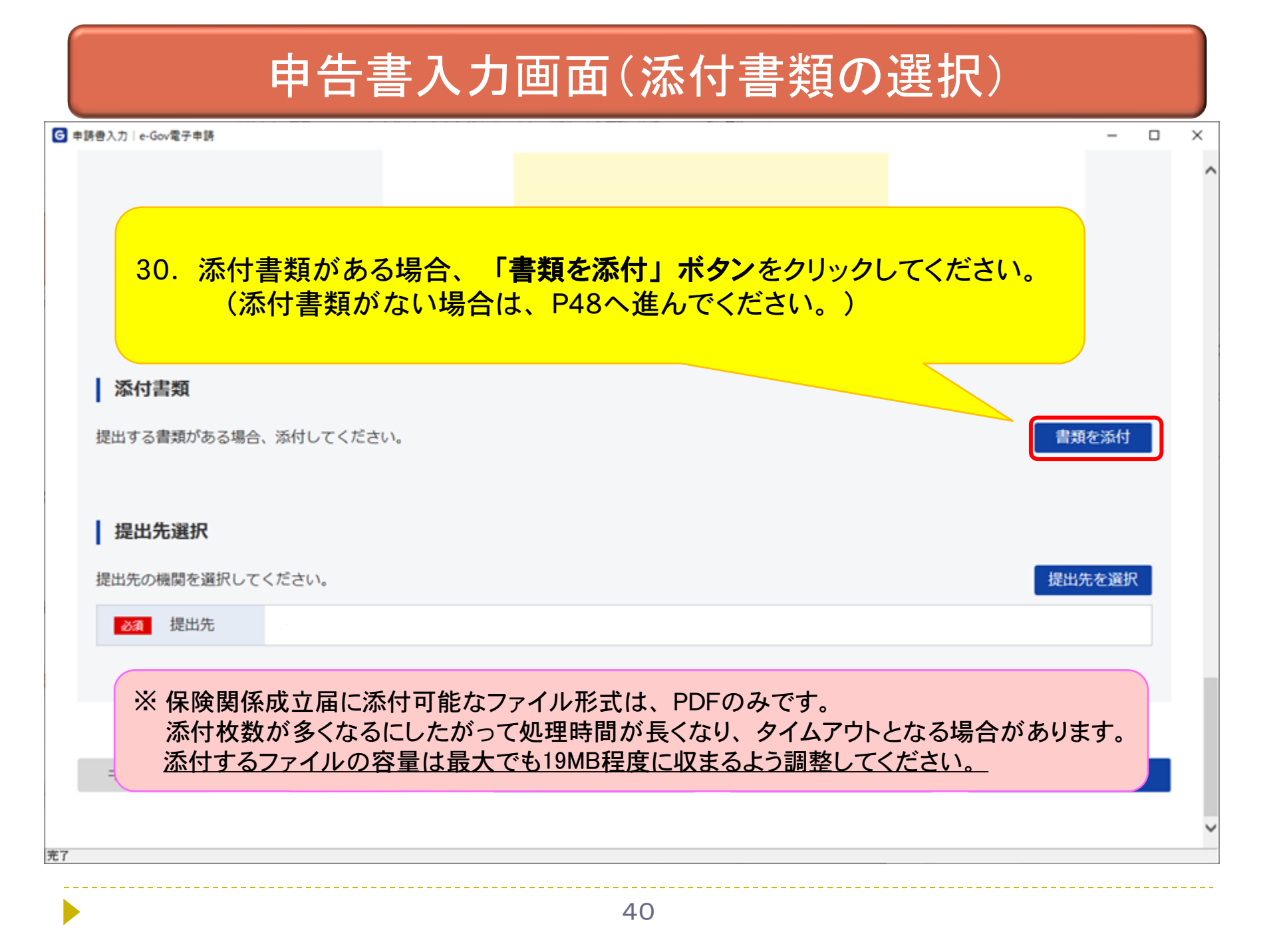

| ☑ 申請書入力│ e-Gov電子申請                                                                                                    | - 🗆 X                                                                                                    |
|----------------------------------------------------------------------------------------------------|----------------------------------------------------------------------------------------------------|
| <b>添付書類追加</b><br>申請に必要な書類を添付してください。                                                                                                    | <ul> <li>31. 以下の手順で設定してください。</li> <li>①チェックボックスにチェックを入れる。</li> <li>②「添付」を選択。</li> <li>③「参照」ボタンをクリックしてください。</li> </ul> |
| <ul> <li>添付可配 (アイル払張子: [pdr]</li> <li>(任意) ▼ この書類を提出</li> <li>書類名:</li> <li>提出形式: ● 添付 ● 別送</li> <li>こちらにファイルをドラッグアンドドロップして指定</li> </ul> | t<br>をできます                                                                                                    |
| 提出<br>ファイル名/URL:<br>ファイルサイズ: KB                                                                                                    | 参照<br>URL確認<br>Yata                                                                                                   |
| ノアイルワイス合計:UKB<br>キャンセル<br>キャンセル                                                                                                    |                                                                                                    |

| G 申請書入力│e-Gov電 | <b>2</b> 子申請                 |                                          |                  |                        | – 🗆 X |
|----------------|------------------------------|------------------------------------------|------------------|------------------------|-------|
|                |                              |                                          |                  |                        | ^     |
|                |                              |                                          |                  |                        |       |
|                | 添付書類追加                       |                                          |                  |                        |       |
|                | 申請に必要な書類を添付してく               | 、ださい <b>。</b>                            |                  |                        |       |
|                |                              |                                          |                  | ×                      |       |
|                |                              | 、 ローカルディフク (Cr) 、 e. Gov 、 添付ファイル        |                  |                        |       |
| M              |                              |                                          | • 0              |                        |       |
| 提出             | 提↓ 並注 ▼ 新しいフォルター             |                                          | 更新日時             | ■== ▼ □□ ♥             | t     |
|                | > 🖈 クイック アクセス                | 💫 添付書類.pdf                               | 2020/09/23 17:24 | Adobe Acrobat Document |       |
| 持              | > OneDrive                   |                                          |                  |                        |       |
|                | フコン <b>ゴ</b> ネット <b>32</b> ジ | たけするPDFファイルを                             | ·選択し             | 認                      |       |
| 提出             |                              | 「「」」、「」、「」、「」、「」、「」、「」、「」、「」、「」、「」、「」、「」 | してください。          |                        | 択     |
|                |                              |                                          |                  |                        |       |
|                |                              |                                          |                  |                        |       |
|                | ファイ                          | <<br>レ名(N): 添付書類 pdf                     |                  | →<br>目 Files (*.*)     |       |
|                | +                            |                                          | ř                | 開く( <u>O)</u> キャンセル    |       |
| +              |                              |                                          |                  |                        |       |
|                |                              |                                          |                  |                        | ~     |
| <b>《</b><br>完了 |                              |                                          |                  |                        | >     |

| G 申請書入力│e-Go   | ≫<電子申請                                                 | - | _ × |
|----------------|--------------------------------------------------------|---|-----|
|                |                                                        |   |     |
| F              |                                                        | ٦ |     |
| 湖              | 添付可能ファイル拡張子: [pdf]<br><u>任意</u> ✓ この書類を提出<br>書類名: 添付資料 |   |     |
| 提出             | 提出形式: ● 添付   別送                                        | ţ |     |
| I H            | こちらにファイルをドラッグアンドドロップして指定できます                           |   |     |
| 提出             | ファイル名/URL : C:/e-Gov/添付ファイル/添付書類.pdf<br>ファイルサイズ : 11KB | 択 |     |
|                | ファイルサイズ合計:11KB 追加                                      |   |     |
| Ŧ              | キャンセル 添付                                               | _ |     |
| <b>《</b><br>完了 |                                                        |   | >   |

| G 申請書入力│e-Gov | 電子申請                                                                    | _      |   |
|---------------|-------------------------------------------------------------------------|--------|---|
|               |                                                                         |        | ^ |
|               | <b>添付書類追加</b><br>申請に必要な書類を添付してください。                                     | 1      |   |
| <b> </b> 7    | 添付可能ファイル拡張子: [pdf]<br>任意 ✓ この書類を提出 書類名: 添付資料                            |        |   |
| 提出<br>提出      | 34. 添付書類が複数ある場合、<br>「追加」ボタンをクリックしてください。<br>(追加する添付書類がない場合はP46へ進んでください。) | J<br>択 |   |
| +             | ファイルサイズ合計 : 11KB<br>キャンセル 添付                                            |        |   |
|               |                                                                         |        | > |

| G 申請書入力│ e-Gov | ≫~電子申請                                                                                                  | - 0 | ×        |
|----------------|----------------------------------------------------------------------------------------------------|-----|----------|
| F              | <b>添付書類追加</b><br>申請に必要な書類を添付してください。                                                                     | 1   | ^        |
| <b>月</b><br>提出 | <ul> <li>添付可能ファイル拡張子:[pdf]</li> <li>任意 ✓ この書類を提出</li> <li>書類名: 添付書類</li> <li>提出形式: ● 添付 ○ 別送</li> </ul> | t   |          |
| 1 #            | こちらにファイルをドラッグアンドドロップして指定できます                                                                            |     |          |
| 提出             | <sup>ファイル名/URL: C:/e-Gov/添付ファイル/</sup> 35. 添付書類を添付する入力項目が追加され<br>ファイルサイズ: 11KB                          | nst | 0        |
| +              | 添付可能ファイル拡張子: [pdf]<br><u>任意</u> この書類を提出<br>書類名:                                                         | I   | l        |
|                | 提出形式:                                                                                                   | I   |          |
|                | ファイル名/URL:<br>ファイルサイズ: KB                                                                               |     | <u> </u> |
| 完了             |                                                                                                    |     | -        |

| G 申請書入力│e-Gov  | 子申請                                                                  | - 0 | × |
|----------------|----------------------------------------------------------------------|-----|---|
|                |                                                                      |     | ^ |
|                | <b>添付書類追加</b><br>申請に必要な書類を添付してください。                                  | I   |   |
| <b> </b>       | 添付可能ファイル拡張子: [pdf]<br>④ この書類を提出 書類名: 添付資料                            |     |   |
| 提出             | 提出形式: ● 添付 ) 別送<br>こちらにファイルをドラッグアンドドロップして指定できます                      | J   | l |
| 提出             | ファイル名/URL: C:/e-Gov/添付ファイル/添付書類.pdf <u>参照</u> URL確認<br>ファイルサイズ: 11KB | 択   |   |
|                | 36. 添付書類の設定後、「添付」ボタンを<br>クリックしてください。                                 | l   | ŀ |
| +              | キャンセル                                                                |     |   |
| <b>《</b><br>完了 |                                                                      |     | > |

| HEXU COMET + M                                                                                         |                                                                                                    |              |                  |         |            |  |
|----------------------------------------------------------------------------------------------------|----------------------------------------------------------------------------------------------------|--------------|------------------|---------|------------|--|
|                                                                                                    | ☑ Ⅱ Ⅰ Ⅱ Ⅱ Ⅲ Ⅲ Ⅲ Ⅲ Ⅲ Ⅲ Ⅲ Ⅲ Ⅲ Ⅲ Ⅲ Ⅲ Ⅲ Ⅲ Ⅲ Ⅲ Ⅲ Ⅲ Ⅲ Ⅲ Ⅲ Ⅲ Ⅲ Ⅲ Ⅲ Ⅲ Ⅲ Ⅲ Ⅲ Ⅲ Ⅲ Ⅲ Ⅲ Ⅲ Ⅲ Ⅲ Ⅲ Ⅲ Ⅲ Ⅲ Ⅲ Ⅲ Ⅲ Ⅲ Ⅲ Ⅲ Ⅲ Ⅲ Ⅲ Ⅲ Ⅲ Ⅲ Ⅲ Ⅲ Ⅲ Ⅲ Ⅲ Ⅲ Ⅲ Ⅲ Ⅲ Ⅲ Ⅲ Ⅲ Ⅲ Ⅲ Ⅲ Ⅲ Ⅲ Ⅲ Ⅲ Ⅲ < | チェックしてくだれい。  |                  |         |            |  |
|                                                                                                    |                                                                                                    |              |                  |         |            |  |
|                                                                                                    |                                                                                                    |              |                  |         |            |  |
|                                                                                                    |                                                                                                    |              |                  |         |            |  |
|                                                                                                    | 27                                                                                                    | 沃什書料がまー      | キャナいてートもは        | 한편이 눈 눈 |            |  |
| 送 <i>1</i> →119435                                                                                     | 57.                                                                                                    | <u> </u>     | 211 (1) 2 2 2 11 | 重応しまり。  |            |  |
| <b>冰竹青</b> 斑                                                                                           |                                                                                                    |              |                  |         |            |  |
| 提出する書類がある場合、添付してくだ                                                                                     | さい。                                                                                                    |              |                  | 書類      | 種を添付       |  |
| (12) 活什資料                                                                                              |                                                                                                    | 活什趣新 ndf     |                  |         |            |  |
| 任志。孙门具科                                                                                                |                                                                                                    | AND EXR. PUT |                  |         |            |  |
|                                                                                                    |                                                                                                    |              |                  |         |            |  |
|                                                                                                    |                                                                                                    |              |                  |         |            |  |
|                                                                                                    |                                                                                                    |              |                  |         |            |  |
| 提出先選択                                                                                                  |                                                                                                    |              |                  |         |            |  |
| 提出先選択                                                                                                  |                                                                                                    |              |                  |         |            |  |
| <b>提出先選択</b> 提出先の機関を選択してください。                                                                          |                                                                                                    |              |                  | 提出      | 先を選択       |  |
| 提出先選択<br>提出先の機関を選択してください。                                                                              |                                                                                                    |              |                  | 提出      | 先を選択       |  |
| <b>提出先選択</b><br>提出先の機関を選択してください。<br>233 提出先                                                            |                                                                                                    |              |                  | 提出      | 先を選択       |  |
| 提出先選択<br>提出先の機関を選択してください。                                                                              |                                                                                                    |              |                  | 提出      | 先を選択       |  |
| <b>提出先選択</b><br>提出先の機関を選択してください。<br><b>237</b> 提出先                                                     |                                                                                                    |              |                  | 提出      | 先を選択       |  |
| <b>提出先選択</b><br>提出先の機関を選択してください。<br>2031 提出先                                                           |                                                                                                    |              |                  | 提出      | 先を選択       |  |
| <b>提出先選択</b><br>提出先の機関を選択してください。                                                                       |                                                                                                    |              |                  | 提出      | 先を選択       |  |
| <ul> <li>提出先選択</li> <li>提出先の機関を選択してください。</li> <li>20 提出先</li> <li>キャンセル</li> <li>入力したデータを次の</li> </ul> | 人に渡す場合                                                                                                    | 申請データを保存     | 一時保存して中断         | 提出      | 先を選択<br>確認 |  |
| 提出先選択         提出先の機関を選択してください。         201         提出先         キャンセル         入力したデータを次の                | 人に渡す場合                                                                                                    | 申請データを保存     | 一時保存して中断         | 提出      | 先を選択<br>確認 |  |

| 申台                                                                                                    | 告書入力画面(提出先選択)                        |        |   |
|----------------------------------------------------------------------------------------------------|--------------------------------------|--------|---|
| ■申請書入力   e-Gov電子申請                                                                                                    | 列 個                                  | - 0    | × |
| <b>添付書類</b><br>提出する書類がある場合、添付してくださ                                                                                                    | でい。                                  | 書類を添付  |   |
| <ul> <li>提出先選択</li> <li>38. 「</li> <li>提出先の機関を選択してください。</li> <li>2011</li> <li>2011</li> <li></li></ul> | <mark>提出先を選択」ボタン</mark> をクリックしてください。 | 提出先を選択 |   |
| キャンセル入力したデータを次の人                                                                                                    | 、に渡す場合 申請データを保存 一時保存して中断             | 内容を確認  |   |
| 7                                                                                                    | 48                                   |        |   |

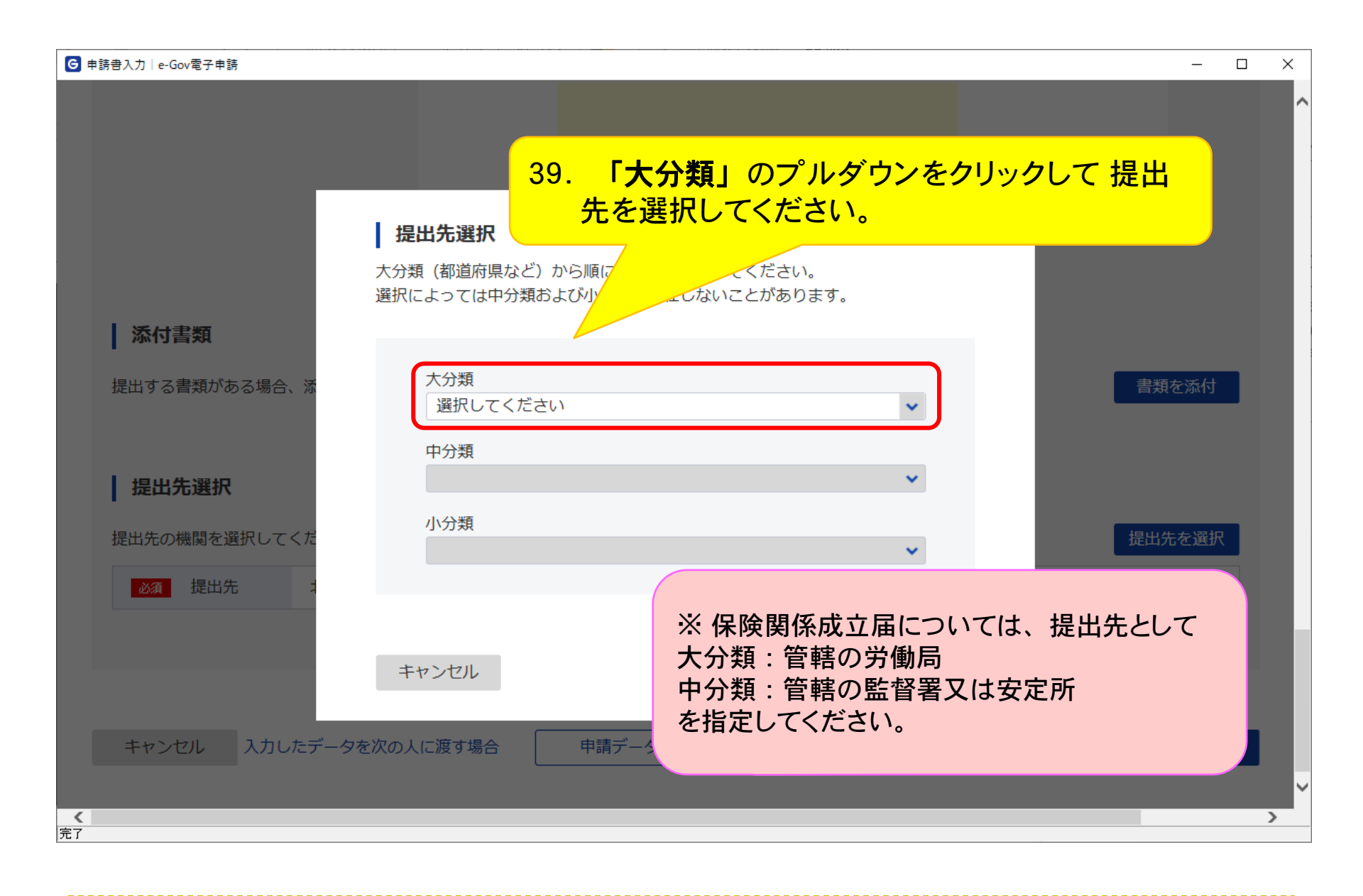

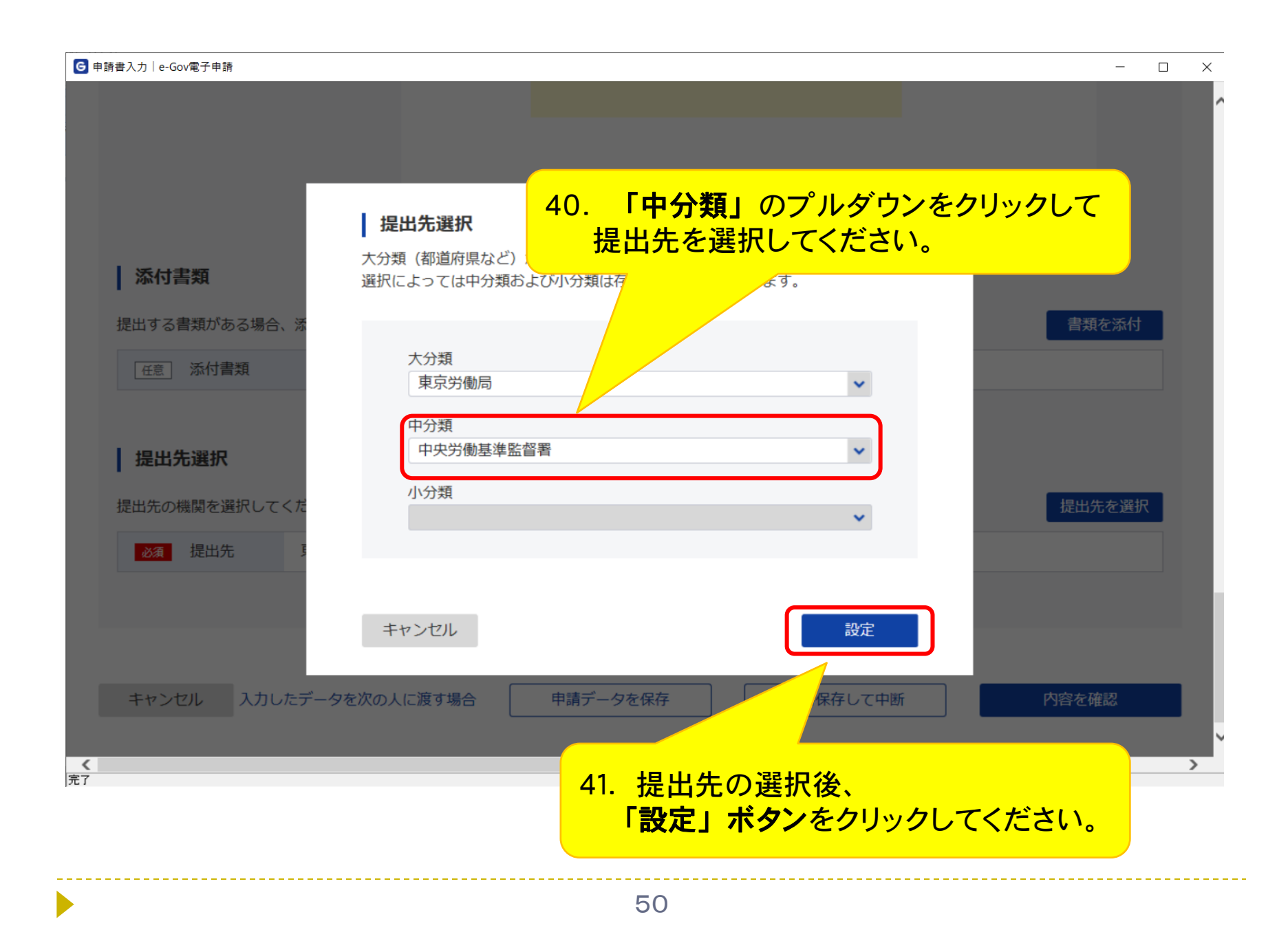

| ❻申請書入力│e-Gov電子申請                     |                               | - 🗆  | × |
|--------------------------------------|-------------------------------|------|---|
|                                      |                               |      | ^ |
| ▲ 添付書類<br>提出する書類がある場合、添付してくださ<br>42. | い。<br>提出先が表示されていることを確認します。    | を添付  |   |
| 提出先選択<br>提出先の機関を選択してください。            | 提出 <b>外</b><br>決労働基準監督署       | こを選択 |   |
| キャンセル 入力したデータを次の人                    | 、に渡す場合 申請データを保存 一時保存して中断 内容を確 | 認    |   |

## 申告書入力画面(入力チェック)

| ■申請書入力│e-Gov電子申請                         |                      |
|------------------------------------------|----------------------|
|                                          |                      |
|                                          |                      |
|                                          |                      |
| 必須項目に入力がない等のエラーがある場合、画面上部にエラーメッセージが表示    | 示されます。               |
| 表示されたメッセージに従い人力内容を修止してください。              |                      |
| (修止後、再度「ナェックホックス」にナェックを入れ、「内谷を確認」ホタンをク   | リックしてくたさい。           |
|                                          |                      |
|                                          |                      |
| 提出する書類がある場合、添付してください。                    | 書類を添付                |
|                                          |                      |
|                                          |                      |
| 提出无選択                                    |                      |
| 提出先の機関を選択してください。                         | 提出先を選択               |
| 必須 提出先 東京労働局,中央労働基準                      |                      |
| 43 「内容を確認」ボタンをクリックし                      | $\tau < \tau < \tau$ |
|                                          |                      |
|                                          |                      |
|                                          |                      |
|                                          | 内容を確認                |
| キャンセル 入力したデータを次の人に渡す場合 申請データを保存 一時保存して中断 | Г ЭНТ С РЕРА         |
| キャンセル 入力したデータを次の人に渡す場合 申請データを保存 一時保存して中断 | ГЛАКСИНИА            |

## 申告書入力画面(署名添付)

| ❻申請書入力│e-Gov電子申請 | -                                 |   | × |
|------------------|-----------------------------------|---|---|
|                  |                                   |   | ^ |
|                  | 署名対象指定                            |   | L |
|                  | •<br>労働保険保険関係成立(継続)/電子申請          |   | L |
| 添付書類             | ✓ 労働保険保険関係成立届 (継続)                |   | L |
| 提出する書類がある場合、添    | <ul> <li>✓ 添付書類</li> </ul>        |   | L |
| 任意 添付書類          |                                   |   | L |
|                  |                                   |   | L |
| ┃提出先選択           |                                   |   | L |
| 提出先の機関を選択して44.   | 「設定」ボタンを<br>                      | R | L |
| <u>必須</u> 提出先    | クリックしてください。                       |   |   |
|                  |                                   |   |   |
|                  |                                   |   | r |
| キャンセル入力したデータを    | を次の人に渡す場合 申請データを保存 一時保存して中断 内容を確認 |   | ~ |
| 完了               |                                   |   | / |

| 申請書入力 e-Gov電子申請     |                                |          | - 🗆 X  |
|---------------------|--------------------------------|----------|--------|
|                     |                                |          |        |
| 人士主题                |                                |          |        |
|                     |                                |          |        |
| 提出する書類がある場合、添付してくださ | 1                              |          | 書類を添付  |
| 任意 添付書類             | 申請データを確認しています。<br>しばらくお待ちください。 |          |        |
| 提出先選択               |                                |          |        |
| 提出先の機関を選択してください。    |                                |          | 提出先を選択 |
| 必須 提出先 東京労働局,中央     | <b>央労働基準監督署</b>                |          |        |
|                     |                                |          |        |
|                     |                                |          |        |
|                     |                                |          |        |
| キャンセル 入力したデータを次の人   | に渡す場合 申請データを保存                 | ー時保存して中断 | 内容を確認  |
|                     |                                |          |        |

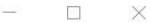

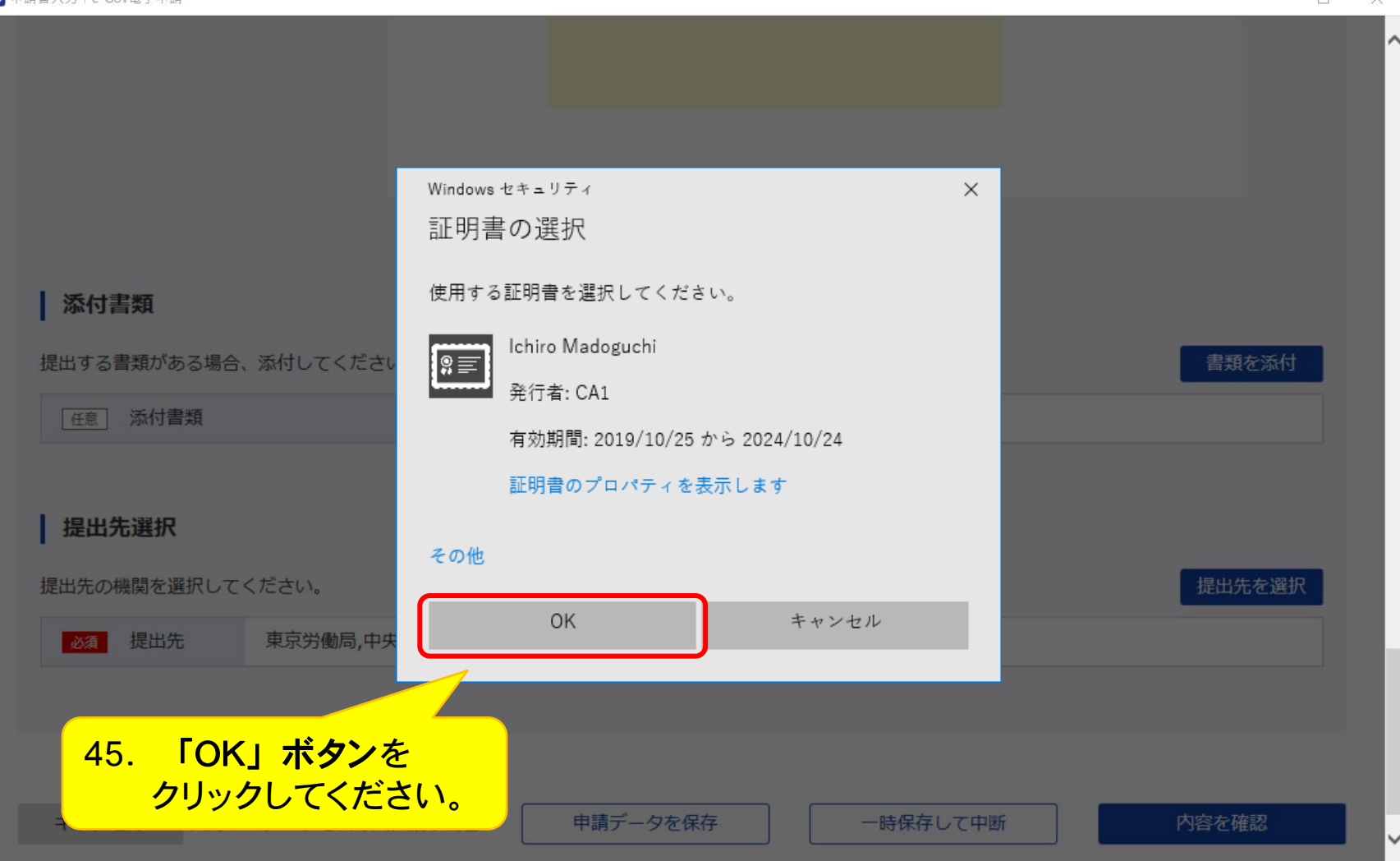

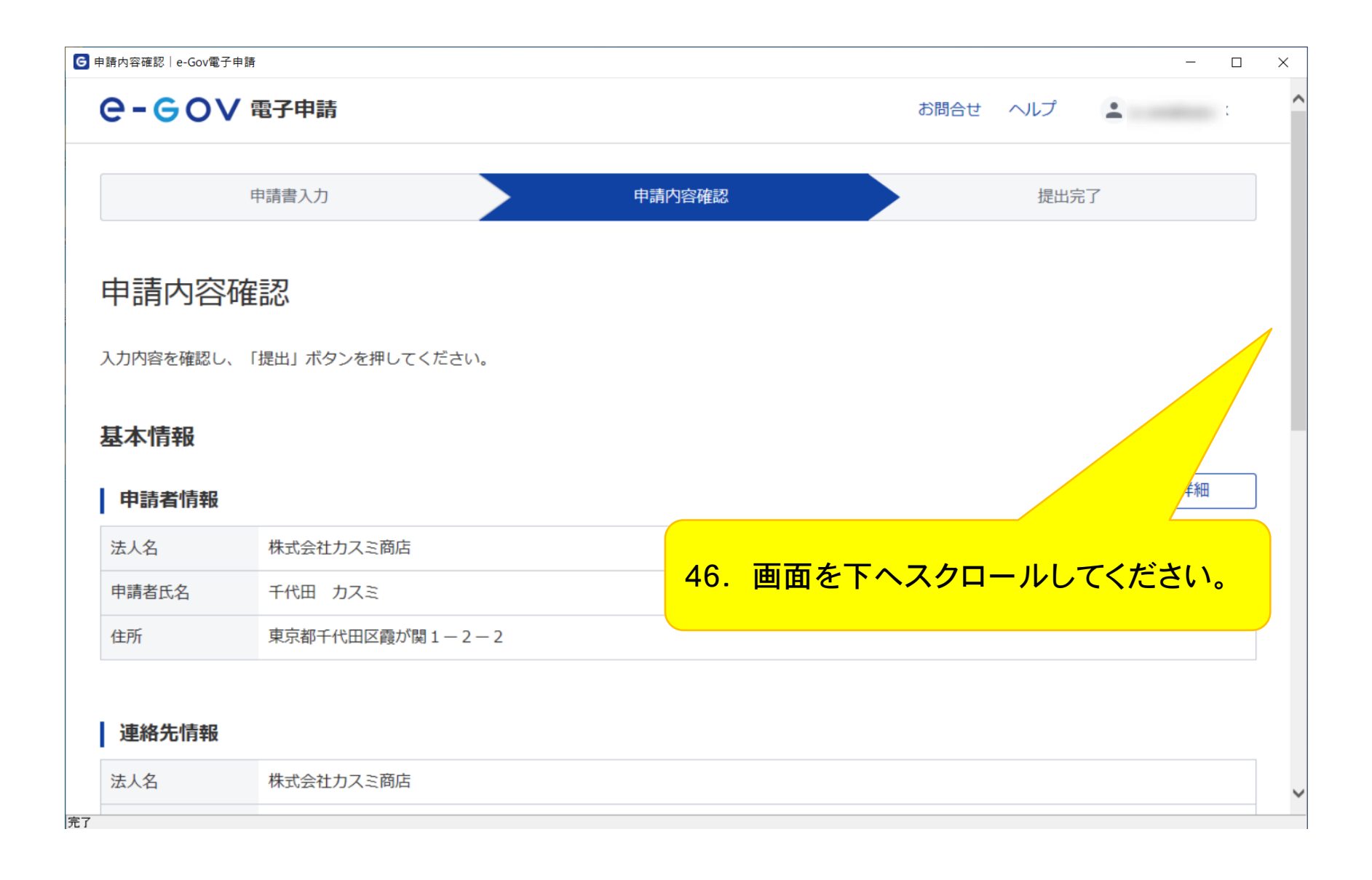

| ●申請內容確認│e-Gov電子申請   | -                  |   |
|---------------------|--------------------|---|
|                     |                    | ^ |
|                     |                    |   |
| 手続名称                |                    |   |
| 労働保険保険関係成立(継続)/電子申請 |                    |   |
|                     |                    |   |
| 申請書提出対象一覧           |                    |   |
|                     |                    |   |
| 中請書名称               | (継続) 良 ノレビュー       |   |
|                     |                    |   |
| 添付書類                |                    |   |
| 添付書類                | 添付書類.pdf           | l |
|                     |                    |   |
|                     |                    |   |
| 提出先                 |                    |   |
| 提出先 東京労働局,中央労働基準    |                    |   |
|                     |                    |   |
|                     |                    |   |
| 修正                  | 申請内容を出力(PDF) 提出 提出 |   |
|                     |                    | ~ |
| 完了                  |                    |   |

|                                                                                                 |                                                                                                    |                              |                    | — L                             |
|-------------------------------------------------------------------------------------------------|----------------------------------------------------------------------------------------------------|------------------------------|--------------------|---------------------------------|
| è-€ov                                                                                           | 電子申請                                                                                                    |                              | お問合せ               |                                 |
|                                                                                                 | 申請書入力                                                                                                    | 申請内容確認                       |                    | 提出完了                            |
|                                                                                                 |                                                                                                    |                              |                    |                                 |
| 昆出完了                                                                                            |                                                                                                    |                              |                    |                                 |
|                                                                                                 |                                                                                                    |                              |                    |                                 |
| 出後の審査状況等()<br>画面で「由請書控える                                                                        | はマイページの「申請案件一覧」から確認でき                                                                                                    | ます。<br>ウンロードをすることけでき         | せんので、ご注意ください。      |                                 |
| 回闻 C「中胡杏庄んク                                                                                     | クランロート」を114706678日、次陸中朝春廷でをみ、                                                                                                    | シンロートをするとてはてき                | せんので、 と注意へたさい。     |                                 |
|                                                                                                 |                                                                                                    |                              |                    |                                 |
| 申請情報                                                                                            |                                                                                                    |                              |                    | 申請書                             |
| <b>申請情報</b><br>到達番号                                                                             | 202405141103327421                                                                                                    |                              |                    | 申請書                             |
| <b>申請情報</b><br>到達番号<br>到達日時                                                                     | 202405141103327421<br>2024年5月14日 11時03分32秒                                                                                          |                              | <b>志去去了, 3 6 -</b> |                                 |
| 申請情報         到達番号         到達日時         法人名                                                      | 202405141103327421<br>2024年5月14日 11時03分32秒<br>株式会社カスミ商店                                                                             | 48.                          | 画面を下へスクロー          | <sup>申請サート</sup><br>-ルしてください。   |
| 申請情報         到達番号         到達日時         法人名         申請者氏名                                        | 202405141103327421         2024年5月14日 11時03分32秒         株式会社カスミ商店         千代田 カスミ                                                   | 48.                          | 画面を下へスクロー          | <sup>申請書 - ド</sup><br>-ルしてください。 |
| 申請情報         到達番号         到達日時         法人名         申請者氏名         手続名称                           | 202405141103327421         2024年5月14日 11時03分32秒         株式会社カスミ商店         千代田 カスミ         労働保険保険関係成立(継続)/電                          | <b>48.</b><br><sub>子申請</sub> | 画面を下へスクロー          | 申請書 -ド -ルしてください。 ✓ 登録済み         |
| 申請情報         到達番号         到達日時         法人名         申請者氏名         手続名称         到達結果              | 202405141103327421         2024年5月14日 11時03分32秒         株式会社カスミ商店         千代田 カスミ         労働保険保険関係成立(継続)/電         到達               | <b>48.</b><br><sub>子申請</sub> | 画面を下へスクロー          | 申請尹 -ド<br>-ルしてください。<br>✓ 登録済み   |
| 申請情報         到達番号         到達日時         法人名         申請者氏名         手続名称         到達結果         所管府省 | 202405141103327421         2024年5月14日 11時03分32秒         株式会社力スミ商店         千代田 カスミ         労働保険保険関係成立(継続)/電         到達         厚生労働省 | <b>48.</b><br><sub>子申請</sub> | 画面を下へスクロー          | 申請書 - ド -ルしてください。 ✓ 登録済み        |

| G 提 | 出完了 e-Gov電子申請<br><b>木画面で「由請ま控えダウンロ-</b> |                                                   |        | ×  |
|-----|-----------------------------------------|---------------------------------------------------|--------|----|
|     |                                         |                                                   |        |    |
|     | 申請情報                                    | 申請書控えダウンロ                                         | - F    |    |
|     | 到達番号                                    | 202405141103327421                                |        |    |
|     | 到達日時                                    | 2024年5月14日 11時03分32秒                              |        |    |
|     | 法人名                                     | 株式会社力スミ商店                                         |        |    |
|     | 申請者氏名                                   | 千代田カスミ                                            |        |    |
|     | 手続名称                                    | 労働保険保険関係成立(継続)/電子申請 🗸 登録済み                        |        |    |
|     | 到達結果                                    | 到達                                                |        |    |
|     | 所管府省                                    | 厚生労働省                                             |        |    |
|     | 提出先                                     | 東京労働局,中央労働基準監督署                                   |        |    |
|     | 申請様式                                    | <sup>労働保険保険関係成1</sup> 49.「マイページトップへ」ボタンをクリックしてくだ。 | さい     | 0  |
|     | 書類名                                     | <sub>添付書類.pdf</sub> 以上で申請手続は終了となります。              |        |    |
|     |                                         |                                                   |        |    |
|     |                                         | マイページトップ                                          | ۶<br>۲ | ר  |
|     |                                         |                                                   |        | ار |
|     |                                         |                                                   |        |    |
| 完了  |                                         |                                                   |        |    |